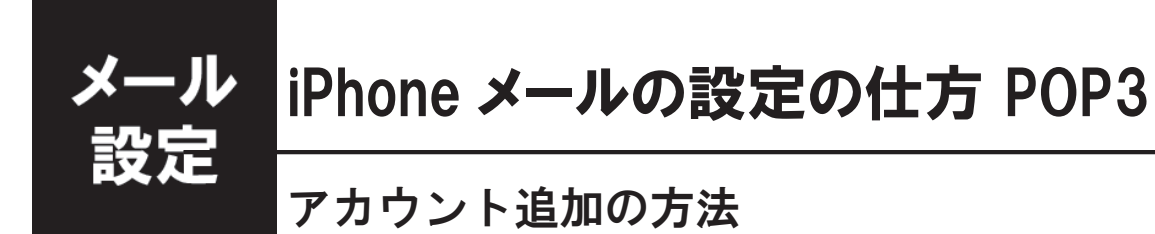

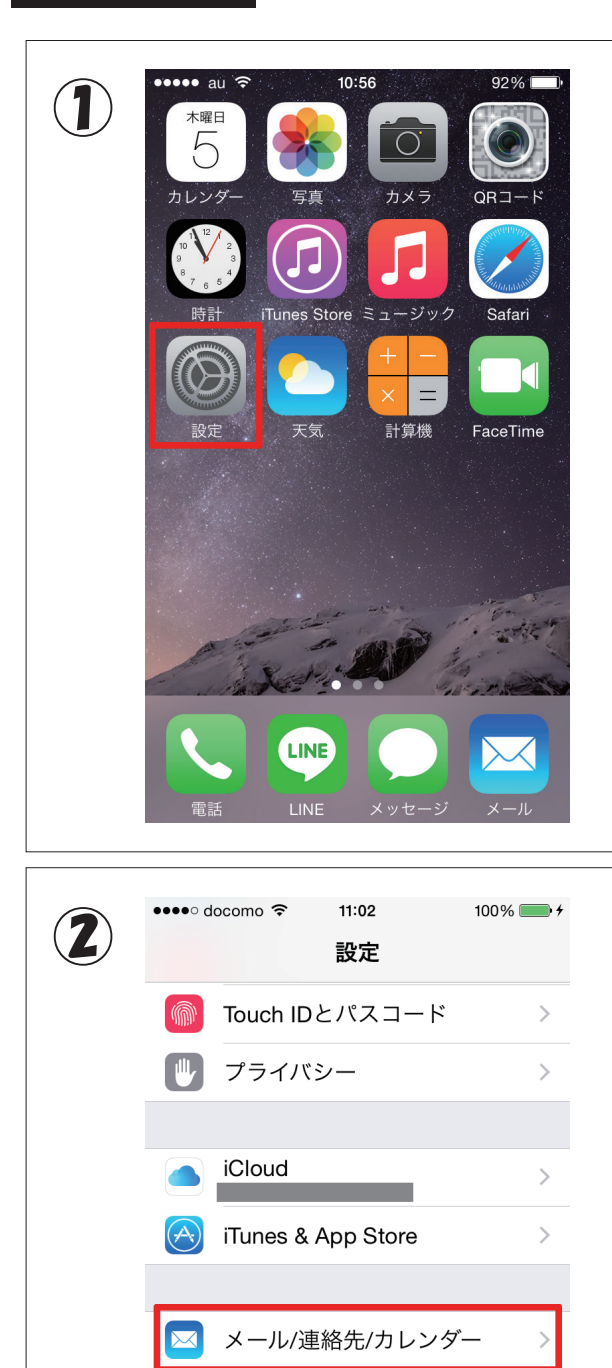

メモ

電話

リマインダー

メッセージ

FaceTime

>

>

>

>

>

1. ホーム画面にある「設定」アプリを起 動します。

2. 表示されたメニューを下へスクロール して、「メール / 連絡先 / カレンダー」を選 択します。

| 3 | ・・・・・・・・・・・・・・・・・・・・・・・・・・・・・・・・・・・・ | ** 3. 設定画面のアカウントにある「アカウ<br>ントを追加」を選択します。 |
|---|--------------------------------------|------------------------------------------|
|   | アカウント                                |                                          |
|   | iCloud<br>ストレージとバックアップ               |                                          |
|   | アカウントを追加                             |                                          |
|   |                                      |                                          |
|   | データの取得方法 プッシュ >                      |                                          |
|   | メール                                  |                                          |
|   | プレビュー 2行 >                           | ,                                        |
|   | TO/CCラベルを表示                          |                                          |
|   | スワイプオプション                            |                                          |
|   | <b>フラグのスタイル</b> カラーン                 |                                          |
|   | 削除前に確認                               |                                          |

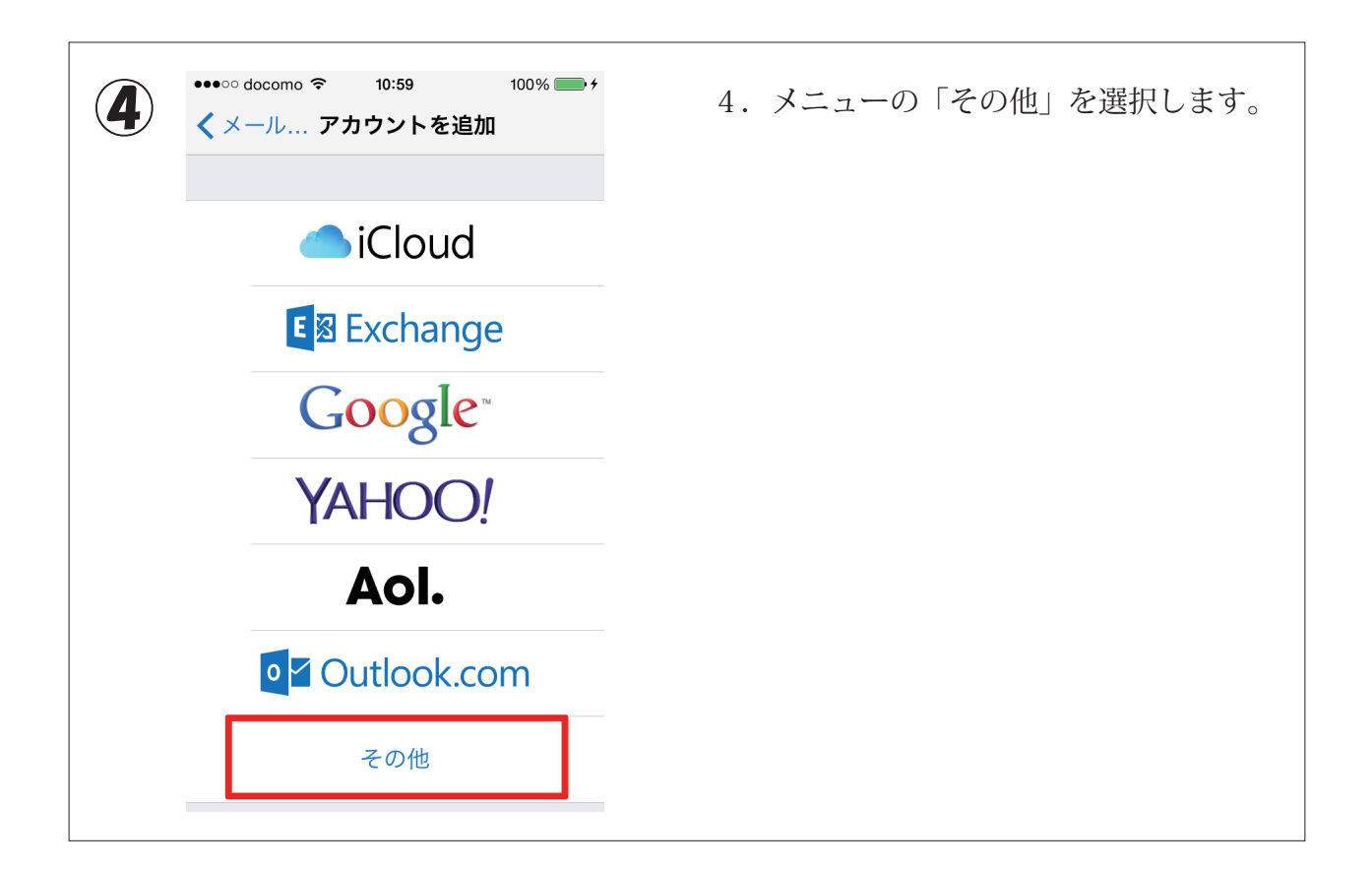

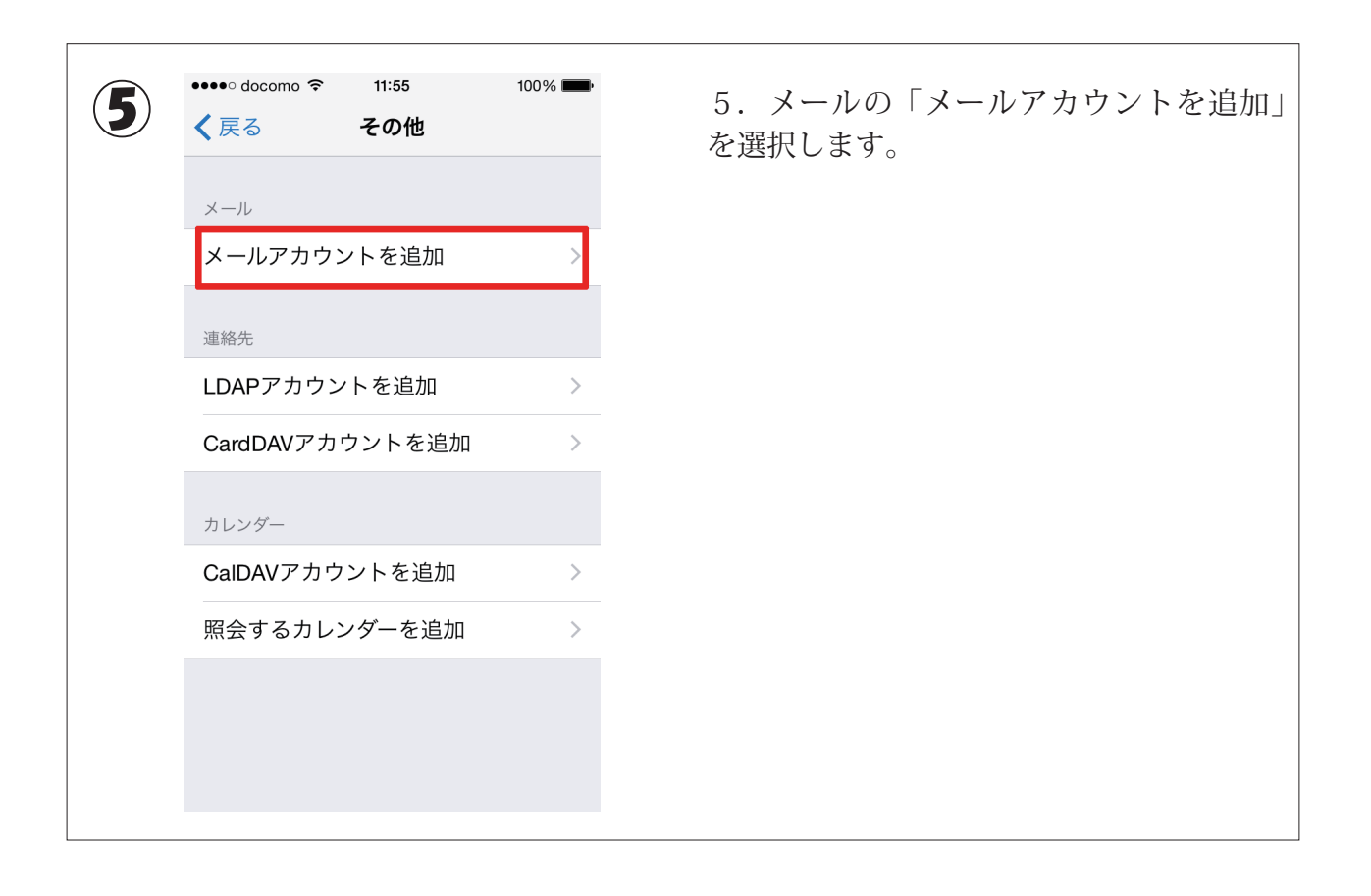

| 名前     John Appleseed       メール     user@example.com       パスワード     必須       説明     自分のメールアカウント |       |                  |  |
|--------------------------------------------------------------------------------------------------|-------|------------------|--|
| メール     user@example.com       パスワード     必須       説明     自分のメールアカウント                             | 名前    | John Appleseed   |  |
| <b>パスワード</b> 必須<br>説明 自分のメールアカウント                                                                | メール   | user@example.com |  |
|                                                                                                  | パスワード | 必須               |  |
|                                                                                                  | 説明    | 自分のメールアカウント      |  |
|                                                                                                  |       |                  |  |
|                                                                                                  |       |                  |  |
|                                                                                                  |       |                  |  |
|                                                                                                  |       |                  |  |
|                                                                                                  |       |                  |  |
|                                                                                                  |       |                  |  |

| 1 | ・・・・・・・・・・・・・・・・・・・・・・・・・・・・・・・・・・・・ | 7.「POP」を選択して、「受信メールサー<br>バー」「送信メールサーバー」それぞれの情<br>報を入力します。<br>入力が済んだら、画面の右上にある「保存」<br>を選択します。 |
|---|--------------------------------------|----------------------------------------------------------------------------------------------|
|   | 送信メールサーバ                             |                                                                                              |
|   | 本7 b名 smtp example com               |                                                                                              |
|   | marca smtp.example.com               |                                                                                              |
|   | <b>ユーザ名</b> オプション                    |                                                                                              |
|   | パスワード オプション                          |                                                                                              |
|   |                                      |                                                                                              |
|   |                                      |                                                                                              |

| 8 ***** docomo マ 12:02 100% ・****<br>***** 検証中<br>メール   | 8.「サーバーの識別情報を検証できません」<br>の通知が表示された場合は、メニューの「詳<br>細」を選択します。 |
|---------------------------------------------------------|------------------------------------------------------------|
| 説明 サーバの識別情報を検証できません。 ********************************** |                                                            |
| ユーザ名                                                    |                                                            |
| パスワード ・・・・・・・                                           |                                                            |

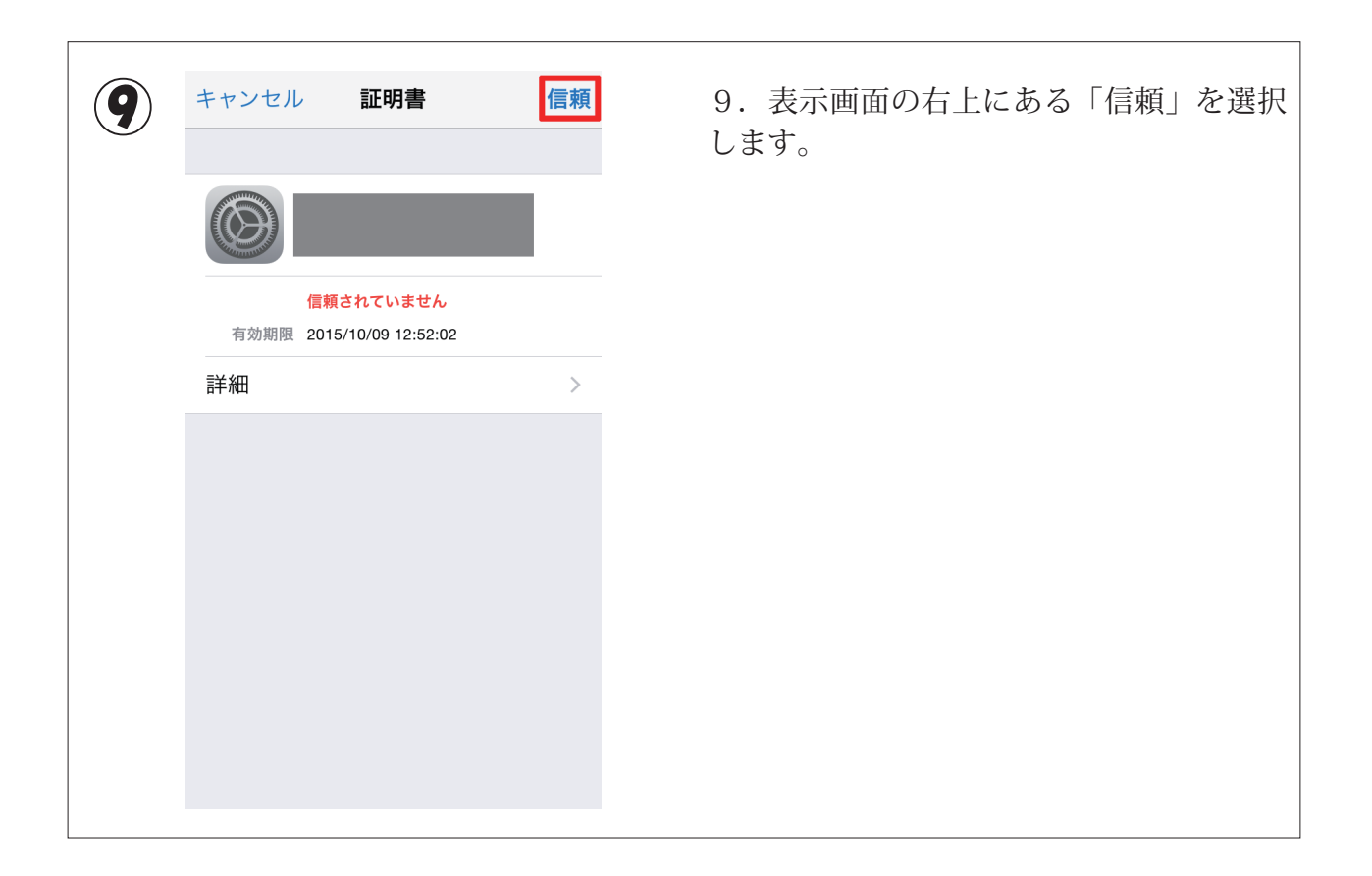